## Android 9 - Huawei - P Smart 2019 Factory Low Level Reset

Käytä tätä tapaa jos ei ole tiedossa Google-tiliä johon puhelin on liitetty. Esim. käyttäjä on palauttanut puhelimen mutta

unohtanut poistaa oman Google-tilin tietonsa. Tai käyttäjää ei saada kiinni jotta tiedot voitaisiin kysyä. Tällä menetelmällä voidaan

ohittaa myös ruudun avauksen salasana (numerokoodi)

Ohje löytyy Youtube-videosta, linkki Huawei P Smart 2019 /POT-LX1/. Remove Google Account, Bypass FRP. - YouTube

## Toimenpiteet (tekstimuodossa)

- 1. sammuta puhelin
- 2. paina "Volume Up" ja virtanäppäin pohjaan
- 3. kun teksti "Huawei" näkyy irroita sormi virtanäppäimestä (pidä edelleen "Volume up" pohjassa)
- 4. kun valikko (EMUI-tekstin alla) ilmestyy valitse "Wipe data / factory reset"
- 5. kirjoita teksti "yes"
- 6. valitse "Wipe data / factory reset"
- 7. "erase" käynnistyy
- 8. odota hetki kunnes valikko ilmestyy
- 9. valitse "Safe mode"
- 10. puhelin käynnistyy uudelleen
- 11. odota, voi kestää useita minuuttia ennen kuin puhelin käynnistyy "Safe mode" -tilaan
- 12. valitse asetukset (Settings)
- 13. valitse "System"
- 14. valitse "Reset"
- 15. valitse "Reset Phone" kahteen kertaan
- 16. uusi ikkuna ilmestyy tekstillä "Erasing"
- 17. uusi ikkuna ilmestyy "Factory reset lowlevel.."
- 18. puhelin käynnistyy uudelleen
- 19. odota. kestää useita minuutteja kunnes aloitusikkuna ilmestyy (Kielen valinta)
- 20. nyt voi tehdä normaalin Huawei P Smart 2019 käyttöönoton